In questo modo in immissione documenti è possibile controllare se il cliente è o no assoggettato al particolare regime iva che richiede l'esenzione.

Se sono indicate le *date di decorrenza/fine* della lettera di esenzione il codice di esenzione è usato nella gestione documenti solo se la **data documento** è compresa fra di esse.

## **Gestione Documenti**

Nei documenti se il cliente ha assoggettamento fiscale in anagrafica questo è riportato in *Testata2.* 

| 🕍 Immissione fattura [2017] |           |         |          |         |         |          |         |    |      |
|-----------------------------|-----------|---------|----------|---------|---------|----------|---------|----|------|
| Testata1 Testata            | 2 Righe1  | Righe2  | l Pie    | de1 I   | Piede2  |          |         |    |      |
| Fattur. a ALFH              | A         | ALFHA & | C. SNC   |         |         |          |         |    |      |
| Dest.doc.                   |           |         |          |         |         |          |         | ]  |      |
| Indirizzo                   |           |         |          |         |         |          |         |    |      |
| Ag.                         |           |         |          |         |         |          | % prov. |    | 0,00 |
| C.Z.                        |           |         |          |         |         |          | % prov. |    | 0,00 |
| Sconti 0,0                  | 0 0,00    | 0,00    | Maggiora | izioni  | 0,00    | 0,00     |         |    |      |
| Assoggettamento clie        | ente      | NIO8    | NON I    | MPONIBI | ILI ART | 8, CO.1, | LETT.   | C) | DPR  |
| Add. bolli                  | lva bolli |         |          |         |         |          |         |    |      |

## Figura 12

e diviene il default per il campo codice IVA della pagina *Righe1*.

| 🔛 Immissione fattura [2017]                         |            |                  |
|-----------------------------------------------------|------------|------------------|
| Testata1   Testata2 Righe1 Righe2   Piede1   Piede2 |            |                  |
| Articolo                                            | Riga:      |                  |
| ANIMA ANIMA METALLICA                               | Giac.:     | 0.00             |
|                                                     | Ord.f:     | 8:88             |
| Mat                                                 | Cons.:     | 0.00             |
| Qt. (MT) 0,00 Taglie Q.C. 1,00                      | Vai 0      | Agg. Su          |
| Prezzo < 10,0000 lva NI08 Ubi. U.Col                | <b>*</b> 3 | Aggiungi         |
| Sc. 0,00 0,00 Ag.                                   | % 0,00     | Rimu <u>o</u> vi |
| Mg. 0,00 0,00 P.Totale 0,000000 C.Z.                | % 0,00     | Note             |

Inoltre per i clienti che hanno indicato un assoggettamento IVA in anagrafica, lettere d'intento attive, nell'anno indicato dalla data protocollo del documento, e per i documenti con tipo effettivo per cui è attiva l'opzione specifica in *Configurazione*, la gestione documenti esegue il controllo di occupazione plafond.

Il controllo non verrà effettuato nel caso che nessuna delle aliquote IVA utilizzate nel documento immesso/revisionato impegnino il plafond disponibile.

Nel caso specifico di questo esempio immettendo un documento fattura immediata per il cliente ALFHA all'immissione della prima riga del documento viene mostrato il plafond disponibile.

Figura 13

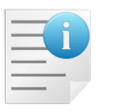

Si sottolinea che nessun controllo è eseguito sul plafond se il cliente non ha indicato in anagrafica un codice di **Assoggettamento IVA**.

Premendo Aggiungi è mostrato il messaggio di Figura 12.

| Immissione fattura [2017] T.M. 0.0000 T.G. 0.0000 |                               |                  |                  |
|---------------------------------------------------|-------------------------------|------------------|------------------|
| Testata1   Testata2   Righe1   Righe2             | Piede1 Piede2                 |                  |                  |
| Articolo                                          |                               | Riga:            |                  |
| ANIMA A                                           | NIMA METALLICA                | Giac.:           | 0.00             |
|                                                   |                               | Ord.c:<br>Ord.f: | 0.00             |
| Mat                                               | 🖉 Attenzione!                 | Cons.:           | 0.00             |
| Qt. (MT) 50,00 Taglie                             |                               | ai 0             | Agg. Su          |
| Prezzo € 10,0000 Iva NI08                         |                               |                  | Aggiungi         |
| Sc. 0,00 0,00 0,00                                | Cliente in esenzione il       | % 0,00           | Rimu <u>o</u> vi |
| Mg. 0,00 0,00 P.Netto 10,000 P.Totale 500.00      | plafond residuo è<br>6.000,00 | % 0,00           | Note             |
| Normale Contr. VABBIGLIAM                         |                               |                  | Or <u>d</u> ini  |
| C.d.C.                                            | OK                            | 0,00             | Taglie           |
| Kg 0,0000 N.Cl. 50 🗆 F                            | Rett. N.D. Dt / /             | Tastiera         | •                |
|                                                   |                               |                  | <b>^</b>         |

Figura 14

Il messaggio avverte che il documento è soggetto al controllo plafond e che sono ancora disponibili 6.000 euro per le vendite in esenzione a quel cliente.

Tale plafond è determinato dalle due lettere di 5.000 e 6.000 euro immesse in precedenza. Il messaggio è visualizzato solo per la prima riga inserita. L'esempio suppone che il calcolo del plafond disponibile venga effettuato in base alle lettere registrate e che in precedenza sia stata emessa una fattura per 5.000 euro.

Alla registrazione (**Salva** o **Salva&Stampa**) il documento è nuovamente sottoposto al controllo del plafond e nel caso in cui sia stato occupato completamente la registrazione è bloccata.

Se si esegue la **Stampa Occupazione Plafond per Cli/Forn** dopo la registrazione i clienti sull'anno 2017 si ottiene il report mostrato in Figura 15.

|                    | <b>3</b>  ~  <              |                                       | ▶ ₹                    |                              |                       |          |         | 0              | ccupazioi                         | ne Plafo                   | nd Cor              | npleta                                |                |                          |                     |        | • 🔀 |
|--------------------|-----------------------------|---------------------------------------|------------------------|------------------------------|-----------------------|----------|---------|----------------|-----------------------------------|----------------------------|---------------------|---------------------------------------|----------------|--------------------------|---------------------|--------|-----|
|                    | Anteprin                    | na                                    |                        |                              |                       |          |         |                |                                   |                            |                     |                                       |                |                          |                     |        |     |
| Archivia           | 3<br>Stampa                 | Stampa<br>immediata                   | Opzioni                | <b>Parametri</b>             | Intestazio<br>di pagi | ne/Piè   | Scalare | Marg<br>C Orie | jini v<br>ntamento v<br>:nsione v | <b>★</b> <i>₹ ∞</i>        | Pagine<br>ultiple v | ଙ୍କ Riduci<br>ଙ୍କ Zoom ∽<br>⊕ Ingrand | isci           | ₩ ~<br>₩ ~               | Chiudi<br>Anteprima |        |     |
| Documento          |                             | Stam                                  | pa                     |                              |                       | Imp      | osta pa | gina           | 2                                 | <u> </u>                   | Zo                  | om                                    | Sfondo         | Espo                     | ortazione           |        | _   |
|                    |                             |                                       |                        |                              |                       |          |         |                |                                   |                            | S                   | tampa Oc                              | cupazione      | Plafo                    | nd per (            | liente |     |
|                    | Inter                       | Vew<br>Gross                          |                        |                              |                       |          |         |                |                                   |                            |                     |                                       |                |                          |                     |        |     |
| Clie               | ente                        | Vew<br>Gross                          |                        |                              |                       |          |         |                | Plafond                           | Assegn.                    | Plat                | ond Usato                             | Plafond R      | esiduo                   |                     |        |     |
| Clie               | ente<br>HA                  | Vew<br>Gross<br>st.(                  | A & C. S               | NC                           |                       |          |         |                | Plafond A                         | Assegn.<br>1.000,00        | Plat                | ond Usato<br>5.500,00                 | Plafond R      | <b>esiduo</b><br>.500,00 |                     |        |     |
| Clie<br>ALF        | ente<br>HA                  | Sew<br>Gross<br>s.t.(<br>ALFF<br>Desc | IA & C. S              | NC                           |                       |          |         |                | Plafond /                         | <b>Assegn.</b><br>1.000,00 | Plat                | ond Usato<br>5.500,00                 | Plafond R      | <b>esiduo</b><br>.500,00 |                     |        |     |
| Clie<br>ALF<br>NIO | ente<br>HA<br>dice IVA<br>8 | ALFH<br>Desc                          | IA & C. S<br>rizione a | NC<br>Iliquota<br>BILI ART 8 | , CO.1, LE1           | TT. C) D | DPR 633 | 3/72           | Plafond a                         | Assegn.<br>1.000,00        | Plat                | ond Usato<br>5.500,00                 | Plafond R<br>5 | <b>esiduo</b><br>.500,00 |                     |        |     |

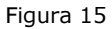

Come si può vedere il cliente ALFHA ha un plafond assegnato di 11.000 euro dovuto alle lettere d'intento che ha ricevuto e un plafond usato di 5.500 euro dovuto alle fatture contabilizzate. Il plafond residuo, che può quindi ancora usare per gli acquisti in esenzione è di 5.500 euro.

Andiamo adesso ad immettere una bolla di vendita sempre per lo stesso cliente. Immetteremo adesso due righe una come mostrato in Figura 16.

| 🛃 Immissione bolla di scarico (2017)                                                                                                    |                  |
|----------------------------------------------------------------------------------------------------|------------------|
| Testata1   Testata2 Righe1 Righe2   Piede1   Piede2                                                                                                    |                  |
| Articolo Riga:                                                                                                    |                  |
| ANIMA ANIMA METALLICA Giac.                                                                                                    | -50.00           |
| Mat Ord.f:<br>Cons.:                                                                                                    | 0.00<br>-50.00   |
| Qt. (MT)         40,00         Taglie         x         Q.C.         1,00         =         40.00         Vai         0                                                                                                    | Agg. Su          |
| Prezzo ∉ 100,0000 lva №108 Ubi. U.Col                                                                                                    | <u>Aggiungi</u>  |
| Sc.         0,00         0,00         %         0,00         %         0,00         %         0,00         %         0,00         %         0,00         %         0,00         %         0,00         %         0,00         %         0,00         %         0,00         %         %         0,00         %         %         0,00         %         %         %         0,00         %         %         %         %         %         %         %         %         %         %         %         %         %         %         %         %         %         %         %         %         %         %         %         %         %         %         %         %         %         %         %         %         %         %         %         %         %         %         %         %         %         %         %         %         %         %         %         %         %         %         %         %         %         %         %         %         %         %         %         %         %         %         %         %         %         %         %         %         %         %         % | Rimu <u>o</u> vi |
| Mg. 0,00 0,00 P.Netto 100,00000 C.Z. % 0,00                                                                                                    | Note             |
| Normale Contr. VABBIGLIAM VENDITA ABBIGLIAMENTO Evaso                                                                                                    | Or <u>d</u> ini  |
| Omaggio     C.d.C.       Sc.merce     C.d.C.   Evaso                                                                                                    | Taglie           |
| Kg 0,0000 N.Cl. 40 Rett. N.D. Dt / / Tastiera                                                                                                    | •                |
|                                                                                                    | ▲<br>▼           |
|                                                                                                    |                  |
| Salva     Nuovo     Salva&Stampa     Esplodi     Navigatore     Cerca+     Cerca     Guida                                                                                                    | Fine             |
| IMMISSIONE Inserire il codice IVA                                                                                                    |                  |

## Figura 16

Premendo il tasto **Aggiungi** anche in questo caso, essendo la prima riga, mi viene mostrato il messaggio illustrato dalla Figura 17.

| 🙀 Immissione bolla di scarico [2017]                                                                                                    |                      | 3 23  |
|----------------------------------------------------------------------------------------------------|----------------------|-------|
| Testata1   Testata2 Righe1 Righe2   Piede1   Piede2                                                                                                    |                      |       |
| Articolo                                                                                                    | Riga:                |       |
| ANIMA ANIMA METALLICA                                                                                                    | Giac.: -             | 50.00 |
|                                                                                                    | Ord.f:               | 8:00  |
| Mat 🐼 Attenzione!                                                                                                    | Cons.: -             | 50.00 |
| Qt. (MT) 40,00 Taglie Vai                                                                                                    | 0 Agg. S             | u     |
| Prezzo ∉ 100,0000 Iva NI08                                                                                                    | 💈 🖄 🔤 Aggiung        | gi    |
| Sc.         0,00         0,00         0,00         0,00         0,00         0,00         0,00         0,00         0,00         0,00         0,00         0,00         0,00         0,00         0,00         0,00         0,00         0,00         0,00         0,00         0,00         0,00         0,00         0,00         0,00         0,00         0,00         0,00         0,00         0,00         0,00         0,00         0,00         0,00         0,00         0,00         0,00         0,00         0,00         0,00         0,00         0,00         0,00         0,00         0,00         0,00         0,00         0,00         0,00         0,00         0,00         0,00         0,00         0,00         0,00         0,00         0,00         0,00         0,00         0,00         0,00         0,00         0,00         0,00         0,00         0,00         0,00         0,00         0,00         0,00         0,00         0,00         0,00         0,00         0,00         0,00         0,00         0,00         0,00         0,00         0,00         0,00         0,00         0,00         0,00         0,00         0,00         0,00         0,00         0,00         0,00 | 0,00 Rimu <u>o</u> v | vi    |
| Mg. 0,00 0,00 P.Netto 100, 5.500,00 %                                                                                                    | 0,00 <u>N</u> ote    |       |
| Normale Contr. VABBIGLIAM                                                                                                    | Or <u>d</u> ini      | i     |
| Omaggio<br>Sc.merce C.d.C.                                                                                                    | 0,00 Taglie          |       |
| Kg 0,0000 N.Cl. 40 Rett. N.D. Dt // Tas                                                                                                    | stiera               | •     |
| Figura 17                                                                                                    |                      |       |

Il plafond rimanente è di 10.000 euro come avevamo già visto dalla stampa. Immettiamo adesso una seconda riga del tipo mostrato in Figura 18.

| Immissione bolla di scarico [2017] T.M. 4000.0000 T.G. 4000.0000                                                                                                    |                  |
|----------------------------------------------------------------------------------------------------|------------------|
| Testata1   Testata2 Righe1 Righe2   Piede1   Piede2                                                                                                    |                  |
| Articolo Riga:                                                                                                    | 1                |
| CANAPA CANAPA GREZZA Giac.:                                                                                                    | 0.00             |
| Mat Ord.f:<br>Cons.:                                                                                                    | 0.00             |
| Qt. (MT)         50,00         Taglie         x Q.C.         1,00         =         50.00         Vai         0                                                                                                    | Agg. Su          |
| Prezzo ∉ 100,0000 lva NI08 Ubi. U.Col                                                                                                    | <u>Agg</u> iungi |
| Sc.         0,00         0,00         0,00         0,00         0,00         0,00         0,00         0,00         0,00         0,00         0,00         0,00         0,00         0,00         0,00         0,00         0,00         0,00         0,00         0,00         0,00         0,00         0,00         0,00         0,00         0,00         0,00         0,00         0,00         0,00         0,00         0,00         0,00         0,00         0,00         0,00         0,00         0,00         0,00         0,00         0,00         0,00         0,00         0,00         0,00         0,00         0,00         0,00         0,00         0,00         0,00         0,00         0,00         0,00         0,00         0,00         0,00         0,00         0,00         0,00         0,00         0,00         0,00         0,00         0,00         0,00         0,00         0,00         0,00         0,00         0,00         0,00         0,00         0,00         0,00         0,00         0,00         0,00         0,00         0,00         0,00         0,00         0,00         0,00         0,00         0,00         0,00         0,00         0,00         0,00         0,00 | Rimu <u>o</u> vi |
| Mg. 0,00 0,00 P.Netto 100,000000 C.Z. 9,000 0,000                                                                                                    | <u>N</u> ote     |
| Normale Contr. VABBIGLIAM VENDITA ABBIGLIAMENTO Evaso                                                                                                    | Or <u>d</u> ini  |
| Omaggio     C.d.C.       Evaso     0,00                                                                                                    | Taglie           |
| Kg 0,0000 N.Cl. 50 Rett. N.D. Dt / / Tastiera                                                                                                    | -                |
| ANIMA ANIMA METALLICA 40.00 100.0000                                                                                                    |                  |
|                                                                                                    | _                |
|                                                                                                    | ` 🔽              |
| Salva     Nuovo     Salva&Stampa     Esplodi     Navigatore     Cerca+     Cerca     Guida                                                                                                    | Fine             |
| IMMISSIONE Inserire il codice IVA                                                                                                    |                  |

Figura 18

In questo caso, non essendo la prima riga e non avendo superato la disponibilità del plafond non è mostrato alcun messaggio né all'aggiunta della riga né alla registrazione.

Immettendo una nuova fattura immediata per il cliente ALFHA alla pressione del tasto **Aggiungi** il messaggio mostra che il plafond disponibile in seguito all'immissione dei documenti precedenti è di 1.500 euro come mostra la Figura 19.

| Immissione fattura [2017]         |                          |                  |                  |
|-----------------------------------|--------------------------|------------------|------------------|
| Testata1   Testata2   Righe1      | Righe2   Piede1   Piede2 |                  |                  |
| Articolo<br>CASSETTI              | Attenzione!              | Riga:<br>Giac.:  | 0.00             |
| Mat                               |                          | Ord.f:<br>Cons.: | 0.00             |
| Qt. (N.) 30,00 Ta                 | ¥                        | Vai 0            | Agg. Su          |
| Prezzo € 25,0000 Iva              | Cliente in esenzione il  |                  | Aggiungi         |
| Sc. 0,00 0,00 0,00                | 1.500,00                 | % 0,00           | Rimu <u>o</u> vi |
| Mg. 0,00 0,00 P.Netto<br>P.Totale |                          | % 0,00           | Note             |
| Normale     Contr.     VABBIGLI   |                          | . 🔯 🚺 🛐          | Or <u>d</u> ini  |

Figura 19

Supponendo di proseguire nella immissione del documento, nel caso in cui venga superata la disponibilità del plafond alla registrazione del documento è emesso il messaggio mostrato in Figura 20.

| Immissione fattura [2017] T.M. 2300.0000 T.G. 2300.0000                                       |                     |
|-----------------------------------------------------------------------------------------------|---------------------|
| Testata1   Testata2   Righe1   Righe2   Piede1   Piede2                                       |                     |
| Articolo                                                                                      | Riga:<br>Giac       |
| Mat Attenzionel                                                                               | X Cons              |
| Qt. 0,00                                                                                      | Vai 🔡               |
| Prezzo € 0,0000 lva 2                                                                         |                     |
| Sc. 0,00 0,00 0,00 Superata la disponibilita` residua                                         | % 0,00              |
| Mg. 0,00 0,00 P.Netto<br>P.Totale del fido assegnato al cliente.<br>Registrare il documento ? | %0,00               |
| Normale     Omaggio     Contr.     Si     No                                                  | ISO 🕎 🚺             |
| Sc.merce C.d.C.                                                                               | 0,                  |
| Kg 0,0000 N.Cl. 0 Rett. N.D.                                                                  | t / / Tastier       |
| CASSETTI DA COMPOSIZIONE SVATU                                                                | 30.00 25.           |
| ANIMA ANIMA METALLICA                                                                         | 1.00 1550.          |
|                                                                                               |                     |
| Salva         Nuovo         Salva&Stampa         Esplodi         Navigatore         Cerca+    | Cerca <u>G</u> uida |
| IMMISSIONE                                                                                    |                     |

Figura 20

Il messaggio informa che il documento se inserito provoca il superamento del plafond assegnato al cliente e richiede conferma per la registrazione

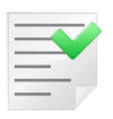

In questo caso il calcolo dell'occupazione plafond considera anche le bolle non fatturate (Figura 1), senza questi dati l'occupazione plafond determinata solo dai documenti fatturati sarebbe inferiore e sotto il limite (Figura 21).

|               | 30          |                          |                   |                 | Occupazior   | ne Plafond | 1 Completa      |                        |                    |              |   | × |
|---------------|-------------|--------------------------|-------------------|-----------------|--------------|------------|-----------------|------------------------|--------------------|--------------|---|---|
|               | Anteprin    | na                       |                   |                 |              |            |                 |                        |                    |              |   |   |
| Archivia      | 3<br>Stampa | Stampa Opzioni Parametri | Intestazione/Piè  | Scalare Margini | Orientamento |            | Pagine          | Q₀ Riduci<br>Q₀ Zoom ∨ | <b>∲</b> <u></u> • | 🔛 v 区        |   |   |
|               |             | immediata                | di pagina         | • •             | <b>v</b>     | ¥          | Multiple      ✓ | 🔍 Ingrandisci          |                    | Anteprima    | a |   |
| Documento     |             | Stampa                   |                   | Imposta pagir   | na           | R          | Zo              | om                     | Sfondo             | Esportazione |   |   |
|               | Que         | vew<br>ergross           |                   |                 | Disford      | Anners     | Stampa Oc       | Cupazione Pl           | afond              | per Cliente  |   | = |
|               | Cliente     |                          |                   |                 | Flatonu A    | Assegn.    |                 |                        | 70                 |              |   |   |
|               |             | ALFRIA & C. SNC          | ta                |                 | 1            | 1.000,00   | 7.809,30        | 3.190                  | ,70                |              |   |   |
|               | NI08        | NON IMPONIBILI A         | RT 8, CO.1, LETT. | C) DPR 633/72   |              |            |                 |                        |                    |              |   | ~ |
| <             |             |                          | Ш                 |                 |              |            |                 |                        |                    |              |   | Ī |
| Pagina 1 di 1 | 1           |                          |                   |                 |              |            |                 | 100%                   | 0-                 |              | + |   |

Figura 21

Come ultima operazione immettiamo una nota di credito intestata al cliente ALFHA.

| 🔛 Immissione nota di credito [2017]                                              |                  |                  |
|----------------------------------------------------------------------------------|------------------|------------------|
| Testata1   Testata2 Righe1 Righe2   Piede1   Piede2                              |                  |                  |
| Articolo                                                                         | Riga:            |                  |
| ANIMA ANIMA METALLICA                                                            | Giac.:<br>Ord.c: | -91.00           |
| Mat                                                                              | Ord.f:<br>Cons.: | 0.00<br>-91.00   |
| Qt. (MT) 150,00 Taglie x Q.C. 1,00 = 150.00                                      | Vai 0            | Agg. Su          |
| Prezzo € 10,0000 lva NI08 Ubi. U.Col                                             | <b>*</b>         | <u>Agg</u> iungi |
| Sc. 0,00 0,00 0,00 Ag.                                                           | % 0,00           | Rimu <u>o</u> vi |
| Mg. 0,00 0,00 P.Netto 10,000000 C.Z.                                             | % 0,00           | <u>N</u> ote     |
| Normale Contr. VABBIGLIAM VENDITA ABBIGLIAMENTO Evaso                            |                  | Ordini           |
|                                                                                  |                  | Taglie           |
| Evaso                                                                            | 0,00             |                  |
| Kg 0,0000 N.Cl. 150 Rett. N.D. Dt //                                             | Tastiera         | -                |
|                                                                                  |                  | <b>_</b>         |
| ٩                                                                                |                  |                  |
| Salva     Nuovo     Salva&Stampa     Esplodi     Navigatore     Cerca+     Cerca | Guida            | Fine             |
| IMMISSIONE Inserire il codice IVA                                                |                  |                  |
| Figura 22                                                                        |                  |                  |

Figura 22

La nota credito non è sottoposta a controllo plafond perché ne varia in negativo l'occupazione.

La situazione del plafond a seguito della contabilizzazione della nota di credito appena inserita è mostrata in Figura 23.

|                                                                                                    | <u> </u>                               |                                          |                                     |                | Occupazione                                 | : Plafond C          | ompleta                                                                                |         |                                   |                               | -     |
|----------------------------------------------------------------------------------------------------|----------------------------------------|------------------------------------------|-------------------------------------|----------------|---------------------------------------------|----------------------|----------------------------------------------------------------------------------------|---------|-----------------------------------|-------------------------------|-------|
| Archivia<br>cumento                                                                                             | Anteprima                              | npa Opzioni Parametri<br>Jiata<br>Stampa | Intestazione/Piè<br>di pagina<br>Im | Scalare        | Margini Y<br>Orientamento Y<br>Dimensione Y | Pagine<br>Multiple   | Q <sub>o</sub> Riduci<br>Q <sub>o</sub> Zoom ✓<br>↓ ⊕ <sub>o</sub> Ingrandisci<br>Zoom | Sfondo  | Esport                            | Chiudi<br>Anteprima<br>azione | 3     |
| 1                                                                                                    |                                        |                                          |                                     |                |                                             |                      |                                                                                        |         |                                   |                               |       |
|                                                                                                    |                                        |                                          |                                     |                |                                             | MAMAMAMAMAMA         |                                                                                        |         | i alio diariata                   | ****                          |       |
|                                                                                                    |                                        |                                          |                                     |                |                                             |                      | Stampa Oc                                                                              | CUDAZIO | one Plat                          | ond per                       | Clier |
|                                                                                                    |                                        | lew .                                    |                                     |                | 8                                           |                      | Stampa Oc                                                                              | cupazio | one Plaf                          | ond per                       | Clier |
|                                                                                                    | Inter                                  | Few<br>Gross                             |                                     |                | 3                                           |                      | Stampa Oc                                                                              | cupazio | one Plaf                          | ond per                       | Clien |
|                                                                                                    | Cliente                                | few<br>gross                             |                                     |                | Plafond                                     | Assenn               | Stampa Oc                                                                              | Plafon  | one Plaf                          | ond per                       | Clier |
|                                                                                                    | Cliente<br>ALFHA                       | ALFHA & C. SNC                           |                                     |                | Plafond                                     | Assegn.              | Plafond Usato<br>6.300,00                                                              | Plafond | d Residuo<br>4.700,00             | ond per                       | Clier |
|                                                                                                    | Cliente<br>ALFHA                       | ALFHA & C. SNC                           |                                     |                | Plafond                                     | Assegn.              | Plafond Usato<br>6.300,00                                                              | Plafond | d Residua<br>4.700,00             | ond per                       | Clien |
|                                                                                                    | Cliente<br>ALFHA<br>Codice IVA         | ALFHA & C. SNC                           | a                                   |                | Plafond                                     | Assegn.<br>11.000,00 | Plafond Usato<br>6.300,00                                                              | Plafond | one Plaf<br>d Residud<br>4.700,00 | ond per                       | Clier |
| 1991 - 1994 - 1994 - 1994 - 1994 - 1994 - 1994 - 1994 - 1994 - 1994 - 1994 - 1994 - 1994 - 1994 - 1994 - 1994 - | Cliente<br>ALFHA<br>Codice IVA<br>NI08 | ALFHA & C. SNC                           | a<br>17 8, CO.1, LETT.              | . C) DPR 633/7 | Plafond<br>1<br>72                          | Assegn.              | Plafond Usato<br>6.300,00                                                              | Plafond | d Residua<br>4.700,00             | ond per                       | Clier |
|                                                                                                    | Cliente<br>ALFHA<br>Codice IVA<br>NI08 | ALFHA & C. SNC                           | a<br>RT 8, CO.1, LETT.              | C) DPR 633/7   | Plafond<br>1<br>72                          | Assegn.<br>11.000,00 | Plafond Usato<br>6.300,00                                                              | Plafond | d Residud<br>4.700,00             | ond per                       | Clier |
| turbi -                                                                                                    | Cliente<br>ALFHA<br>Codice IVA         | ALFHA & C. SNC                           | a<br>IT 8, CO.1, LETT.              | C) DPR 633/7   | Plafond<br>1<br>72                          | Assegn.              | Plafond Usato<br>6.300,00                                                              | Plafond | d Residud<br>4.700,00             | ond per                       | Clier |

| _ | _ |   |              |  |
|---|---|---|--------------|--|
| - | _ |   | $\checkmark$ |  |
| - | - | - |              |  |
| - | - | _ | -            |  |
|   |   |   |              |  |

In revisione documenti i controlli sono eseguiti solo alla registrazione del documento.

## Revoca della lettera d'intento

Se il cliente invia una lettera di revoca della dichiarazione d'intento non è più necessario effettuare controlli sull'occupazione del plafond assegnato.

La revoca della lettera d'intento può essere fatta revisionando la lettera memorizzata nel registro delle dichiarazioni d'intento e marcandola come non attiva (suggeriamo anche di inserire nel campo **Nota** una opportuna annotazione che indichi la ricezione della lettera di revoca e la relativa data).

| 🛄 Registro delle dichiarazioni di intento: 0000001 del 30/01/2017 - ALFHA & C. SNC                                                                                                    |
|----------------------------------------------------------------------------------------------------|
| Generali Prot.                                                                                                    |
| WordPad         Paint         Word         Excel         Scan         Viewer         Suoni         PDF                                                                                                    |
| Ricevuta         Emessa         Tip.         Acquisti         Acquisti         Acquisti         Acquisti         N.protocollo         0000002         Output         Output |
| Dichiarazione emessa                                                                                                    |
| Fornitore                                                                                                    |
| Data Reg. / / N.prot. Des. Merce                                                                                                    |
| Dichiarazione ricevuta                                                                                                    |
|                                                                                                    |
| Cliente ALFHA ALFHA & C. SNC N.prot. 0000001                                                                                                    |
| Data ric.         11/01/2017         N.lett.         55         Data lett.         11/01/2017                                                                                                    |
| Tipo operazione                                                                                                    |
| <ul> <li>◎ Sola operazione per un importo fino a</li> <li>● Operazioni fino a concorrenza di</li> </ul>                                                                                                    |
| © Operazioni comprese nel periodo Da / / A / /                                                                                                    |
| Stampata 🖩 File invio telematico 🗐 Operaz. di competenza anno succ. 🗖 Attiva                                                                                                    |
| Salva     Nuovo     Cancella     Esplodi     Stampa     Cerca+     Cerca     Guida     Fine                                                                                                    |
|                                                                                                    |
| Figura 24                                                                                                    |

Occorre inoltre rimuovere dal cliente l'**Assoggettamento IVA** e i dati dell'area **Plafond** come mostrato in Figura 25.

| 🌆 Anagrafica Cli | enti: ALFHA                                                                           |
|------------------|---------------------------------------------------------------------------------------|
| Generali         | Gestione Opzioni   Fatture   Indir.   Percip.   Ind. Sp.   Rif. Az.   FE/FR           |
| Assogg. IVA      | Image: Part. aperte    Image: Clip. occas.                                            |
| Seq. Stampa      | <sup>0</sup> Cartella Web++                                                           |
| Cat. sconto      | 001 VENDITA A RIVENDITORI Porto                                                       |
| Listino          | LISV1 LISTINO VENDITA RIVENDITOR                                                      |
| Sconti           | 0,00 0,00 0,00 Maggior. 0,00 0,00 /For. 0,00                                          |
| Plafond          | Centralino                                                                            |
| lmp. €           | 0,00 Dt.Lett. / / Lett N.o Da conf                                                    |
| Prot.Let         | Dt. Arrivo / / Decorr. / Fine / / Fine Bicerca web                                    |
| Agente           |                                                                                       |
| Prov. Agente     | 0,00 Prov. Capozona 0,00 Giorni ritardo pag. 0 Internet                               |
| Fornitore        |                                                                                       |
| Pagamento        | F369 RIBA 30 60 90 GG FM Pag.30g Pag.60g                                              |
| Salva            | Nuovo     Cancella     Esplodi     Navigatore     Cerca+     Cerca     Guida     Fine |
| Figura 25        |                                                                                       |
| i igulu zJ       |                                                                                       |